## Contents

| Submit a Plan Change Request | 2 |
|------------------------------|---|
| Update a Plan Change Request | 4 |
| View a Plan Change Request   | 7 |

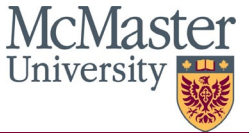

## Submit a Plan Change Request

- 1. Sign into Mosaic.
- 2. Click the Mosaic Home menu at the top of the screen and click the School of Grad Studies eForm Homepage option.

|   | ∽ Mosaic Home                 |   |
|---|-------------------------------|---|
|   | School of Grad Studies eForms | 9 |
| 5 | Mosaic Home                   |   |
|   | Employee Self Service         |   |
| 2 | My Work                       |   |
|   | Administrative Home           |   |

3. Click the SGS Plan Change tile

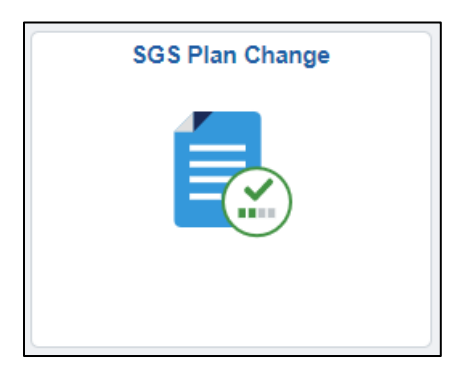

4. From the SGS Plan Change landing page, click on Request Plan Change from the left navigation bar.

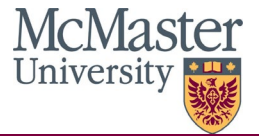

|    | Landing Page        |
|----|---------------------|
| ÷  | Request Plan Change |
| 5  | Update Plan Change  |
| 5] | View Plan Change    |

- 5. There are instructions throughout the form to guide you through the request process.
- 6. In the Current Student Information section, your Student ID and preferred name (as it appears in Mosaic) will pre-populate on the form.

| Current Student Information |  |  |  |  |  |  |  |  |
|-----------------------------|--|--|--|--|--|--|--|--|
| Student ID                  |  |  |  |  |  |  |  |  |
| Last Name                   |  |  |  |  |  |  |  |  |
| First Name                  |  |  |  |  |  |  |  |  |
|                             |  |  |  |  |  |  |  |  |

- 7. In the Current Program and Plan Information section, use the look up icon in the Academic Program field to select your current program.
- \*Note: only the program you are active in will appear for selection.

| Current Program and Plan                                                                                                    | Information |  |  |  |  |  |  |  |  |  |
|----------------------------------------------------------------------------------------------------|-------------|--|--|--|--|--|--|--|--|--|
| Select your current program from the 'Academic Program' look up. Please confirm your current program and plan information is accurate. |             |  |  |  |  |  |  |  |  |  |
| *Academic Program                                                                                                    | ٩           |  |  |  |  |  |  |  |  |  |
| Academic Plan                                                                                                    |             |  |  |  |  |  |  |  |  |  |

- 8. The following fields are to be completed prior to submitting the form:
  - In the Plan Change request Details section, you will be able to select the term in which the plan change will be effective using the look up icon in the Term field.
     Terms that have passed will not be available for selection.
  - In the New Academic Plan field, use the look up icon to select which plan you wish to change to. Please consult with your Program Office if you have questions regarding which plan code you should be selecting.

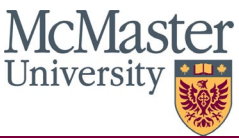

| Student Plan Change Request                                                                                                    |                                                                     |  |  |  |  |  |  |  |  |
|----------------------------------------------------------------------------------------------------|---------------------------------------------------------------------|--|--|--|--|--|--|--|--|
| Plan Change Reque                                                                                                    | st Details                                                          |  |  |  |  |  |  |  |  |
| <ol> <li>Select the term that plan change will be effective for using the 'Term' look up. Please select only a current or future term.<br/>Note: You will only be able to select a term within the current academic year. Terms that have passed will not be<br/>accepted.</li> </ol> |                                                                     |  |  |  |  |  |  |  |  |
| 2. Select your new                                                                                                    | 2. Select your new academic plan using the 'Academic Plan' look up. |  |  |  |  |  |  |  |  |
| *Term                                                                                                    | ٩                                                                   |  |  |  |  |  |  |  |  |
| *New Academic<br>Plan                                                                                                    | ٩                                                                   |  |  |  |  |  |  |  |  |

- 9. Once all required fields, identified with an asterisk (\*) have been completed, you can submit the form using the **submit** button at the bottom of the page.
  - If you wish to leave the form and continue working on it later, you can click the **save** button at the button of the page.

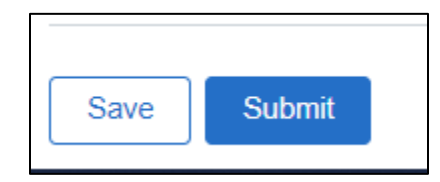

- 10. When you have submitted your form, you will receive an email notification that it has been submitted and routed to your graduate administrator for review and approval.
- 10. When your request has been approved and processed, you will receive an email notification.

#### **Update a Plan Change Request**

Updating a form can be done if a form is partially completed and saved. Updating a form can also be used if a form has been returned to you requesting more information.

- 1. Sign into Mosaic.
- 2. Click the Mosaic Home menu at the top of the screen and click the School of Grad Studies eForm Homepage option.

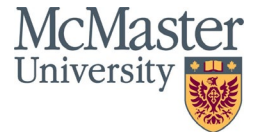

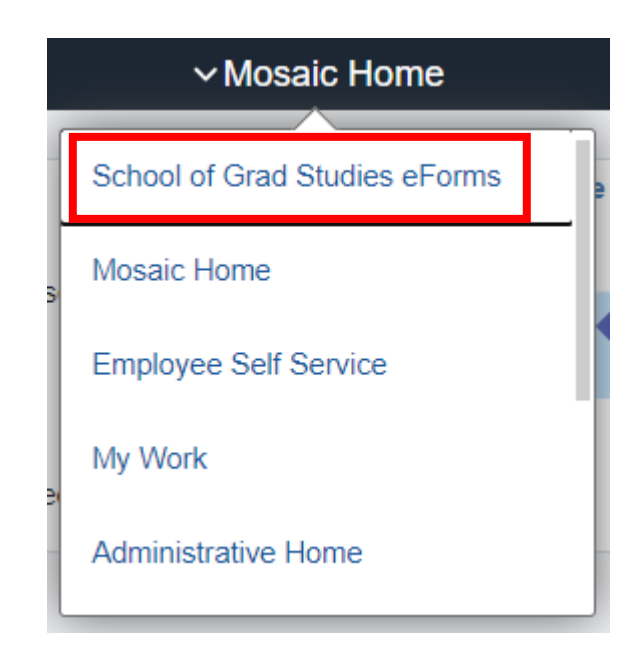

3. Click the SGS Plan Change tile

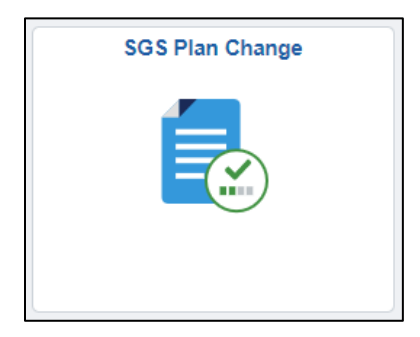

4. From the SGS Plan Change landing page, click on **Update Plan Change** from the left navigation bar.

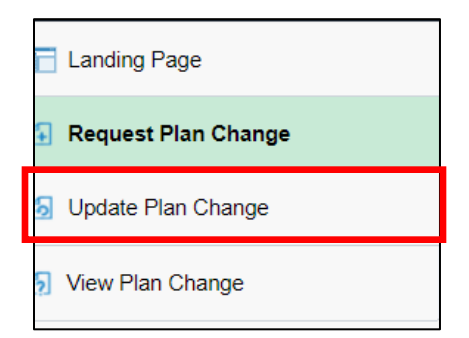

5. Enter the Form ID on the search page of the form you wish to update. To see all forms you have in progress/submitted, leave all fields blank and click the **search** button at the bottom of the page.

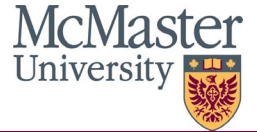

|                       |             |   | SGS Plan Change |   |
|-----------------------|-------------|---|-----------------|---|
| Search by:            |             | _ | •<br>•          |   |
| Form ID               | Begins With | ~ |                 | ] |
| Form Type             | Begins With | ~ | ٩               |   |
| Form Status           | is Equal To | ~ | ~               | · |
| Student ID            | Begins With | • |                 |   |
| First Name            | Begins With | ~ |                 |   |
| Last Name             | Begins With | ~ |                 |   |
| Term                  | Begins With | • |                 |   |
| Academic Organization | Begins With | • |                 |   |
| Department            | Begins With | ~ |                 |   |
| Academic Program      | Begins With | ~ | ۵               |   |
| Academic Plan         | Begins With | • |                 |   |
| New Academic Plan     | Begins With | ~ | ۵               |   |
| Search Clear          |             |   |                 |   |

6. Click any link on the result to open the form.

Note: under the Form Status column, a status of saved means the form was initiated but not submitted. If the form has a status of recycled, the approver has sent back the form to you.

| S | Search       |             |                     |            |           |                          |                        |                    |                |  |  |  |
|---|--------------|-------------|---------------------|------------|-----------|--------------------------|------------------------|--------------------|----------------|--|--|--|
|   | Form<br>ID ◊ | Form Type 🗘 | Form<br>Status<br>♢ | Student ID | Term<br>¢ | Academic<br>Program<br>◇ | New Academic<br>Plan ◊ | Academic<br>Plan ◊ | Display Name 🛇 |  |  |  |
| 1 |              | MCM_SGS_PL  | Pending             | (blank)    | (blank)   | (blank)                  | (blank)                | (blank)            | (blank)        |  |  |  |

7. Review and complete the form as necessary.

Note: If the form was in recycled status and was sent back for corrections/ additional information, review the comments section at the bottom of the form details regarding your request.

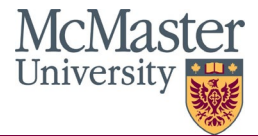

| <ul> <li>Comments</li> </ul> |  |  |  |
|------------------------------|--|--|--|
|                              |  |  |  |
|                              |  |  |  |
|                              |  |  |  |
|                              |  |  |  |

- 8. Once the form is complete, click the **submit** button at the bottom of the page.
  - The form can also be saved again by clicking the save button, or it can be withdrawn by clicking the withdraw button.

Note: when clicking withdraw, it will delete the form and all progress will be lost.

| ✓ Comments |      |          |        |  |  |  |  |  |  |
|------------|------|----------|--------|--|--|--|--|--|--|
|            |      |          |        |  |  |  |  |  |  |
|            |      |          |        |  |  |  |  |  |  |
| Search     | Save | Withdraw | Submit |  |  |  |  |  |  |

#### **View a Plan Change Request**

Viewing a form can be used to see the status of any forms in progress or submitted. The form will not be editable when using the view form function.

- 1. Sign into Mosaic.
- 2. Click the Mosaic Home menu at the top of the screen and click the School of Grad Studies eForm Homepage option.

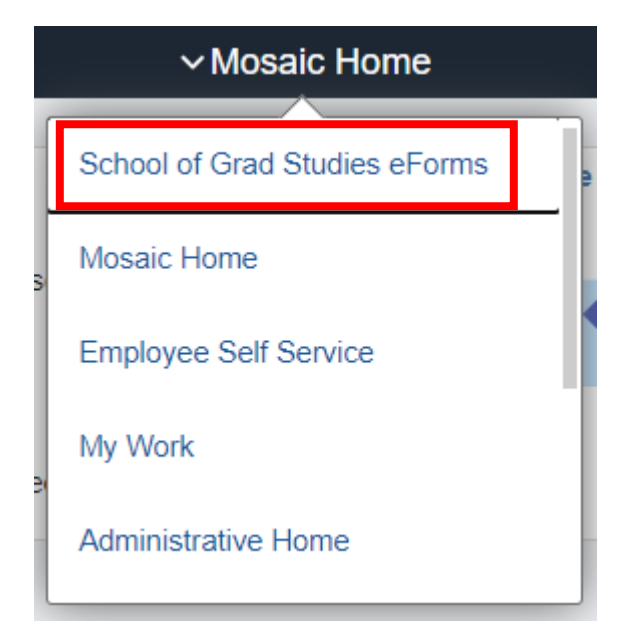

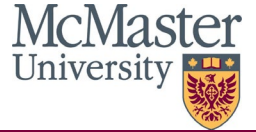

3. Click the SGS Plan Change tile

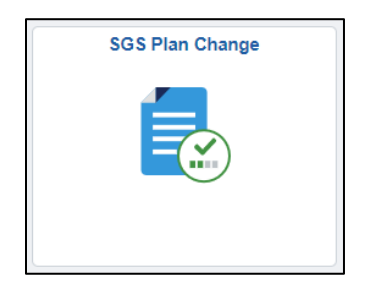

4. From the SGS Plan Change landing page, click on **View Plan Change** from the left navigation bar.

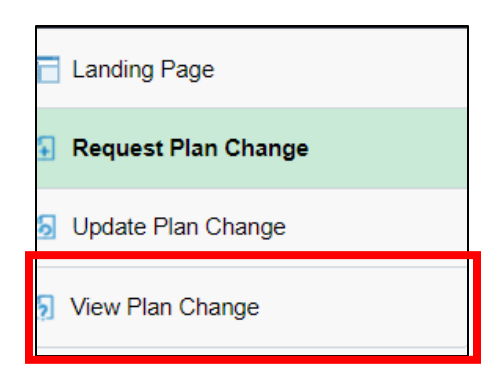

5. Enter the Form ID on the search page of the form you wish to update. To see all forms you have in progress/submitted, leave all fields blank and click the **search** button at the bottom of the page.

|                       |             |   | SGS Plan Change |                     |
|-----------------------|-------------|---|-----------------|---------------------|
| Search by:            |             |   |                 |                     |
| Form ID               | Begins With | ~ |                 |                     |
| Form Type             | Begins With | ~ | ٩               |                     |
| Form Status           | is Equal To | ~ |                 |                     |
| Student ID            | Begins With | ~ |                 |                     |
| First Name            | Begins With | ~ |                 |                     |
| Last Name             | Begins With | ~ |                 |                     |
| Term                  | Begins With | ~ |                 |                     |
| Academic Organization | Begins With | ~ |                 | ]                   |
| Department            | Begins With | ~ |                 |                     |
| Academic Program      | Begins With | ~ | ٩               |                     |
| Academic Plan         | Begins With | ~ |                 |                     |
| New Academic Plan     | Begins With | ~ | ٩               |                     |
| Search Clear          |             |   |                 |                     |
| 8   10                |             |   |                 | McMas<br>University |

6. Click any link on the result to open the form.

Note: under the Form Status column, a status of saved means the form was initiated but not submitted. If the form has a status of recycled, the approver has sent back the form to you.

| Search Clear |              |             |                     |                 |           |                          |                        |                    |                |  |
|--------------|--------------|-------------|---------------------|-----------------|-----------|--------------------------|------------------------|--------------------|----------------|--|
|              | Form<br>ID ◊ | Form Type 🛇 | Form<br>Status<br>⊘ | Student ID<br>♦ | Term<br>¢ | Academic<br>Program<br>◇ | New Academic<br>Plan ♢ | Academic<br>Plan ◊ | Display Name 🗘 |  |
| 1            |              | MCM_SGS_PL  | Pending             | (blank)         | (blank)   | (blank)                  | (blank)                | (blank)            | (blank)        |  |

7. To see the approval status, click the **Next** button at the bottom of the page.

| ► Co | mment | s    |  |
|------|-------|------|--|
| Sea  | arch  | Next |  |

8. Click the **View Approval Route** button to view the form status. A list of approvers and status on the approval chain will appear.

|                                                                                                    | ▶ Signature/Action Logs                   |          |
|----------------------------------------------------------------------------------------------------|-------------------------------------------|----------|
|                                                                                                    | Search Previous                           |          |
|                                                                                                    |                                           |          |
| cel You                                                                                                    | u have successfully acted on your eForm   |          |
|                                                                                                    | u have successfully acted on your of onn. |          |
|                                                                                                    |                                           |          |
| riew/Edit Approvers                                                                                                    | a nave successiony acted on your of orm.  |          |
| riew/Edit Approvers<br>ic Stage<br>G3FORM_ID=100397                                                                         |                                           | Approved |
| riew/Edit Approvers<br>ic Stage<br>G3FORM_ID=100397                                                                         |                                           | Approved |
| view/Edit Approvers<br>ic Stage<br>G3FORM_ID=100397<br>asic Path                                                            |                                           | Approved |
| riew/Edit Approvers<br>ic Stage<br>G3FORM_ID=100397<br>asic Path<br>Approved                                                | Approved                                  | Approved |
| riew/Edit Approvers<br>ic Stage<br>G3FORM_ID=100397<br>asic Path<br>Approved<br>Graduate Program Office<br>21/02/04 2:10 PM | Approved      MCM_ACAD_SERVICE_GT >       | Approved |

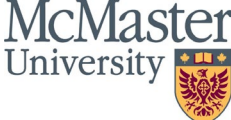

9. To view additional form details, expand the **Signature/Action Logs** section.

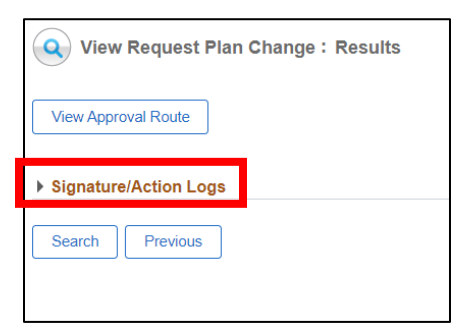

| •  | ✓ Signature/Action Logs          |                                  |         |             |             |              |  |  |  |
|----|----------------------------------|----------------------------------|---------|-------------|-------------|--------------|--|--|--|
| Tr | Transaction / Signature Log 5 rc |                                  |         |             |             |              |  |  |  |
|    | Current Date Time                | Step Title                       | User ID | Description | Form Action | Time Elapsed |  |  |  |
| 1  | 2021/02/04 2:07:58PM             | Initiated                        |         |             | Submit      |              |  |  |  |
| 2  | 2021/02/04 2:10:10PM             | GTAdmin: Graduate Program Office |         |             | Approve     | 2 minutes    |  |  |  |
| 3  | 2021/02/04 2:10:10PM             | Graduate Program Office          |         |             | Approve     | < 1 minute   |  |  |  |
| 4  | 2021/02/04 2:11:32PM             | MCM_ACAD_SERVICE_GT              |         |             | Authorize   | 1 minute     |  |  |  |
| 5  | 2021/02/04 2:11:36PM             | System                           | System  |             |             | < 1 minute   |  |  |  |

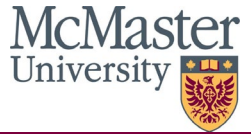